# Self-Help Guide:

#### myplace Participant Portal

System Messages and Error Codes

21 July 2018

ndis.gov.au July 2018 | Participant Portal System Messages and Error Codes

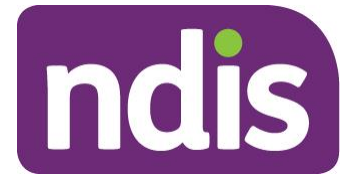

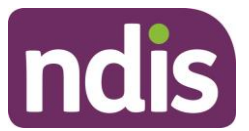

#### Introduction

The Self-Help Guide to Participant Portal System Messages and Error Codes aims to help participants understand:

- The meaning of the System Messages and Error Codes in the Participant Portal
- What to do when each system message or error code is displayed

The System Message and Error Codes table below describes in further detail the error messages displayed in the NDIS Participant Portal. The table includes:

- Screen Name the heading at the top of the screen on which the message appears
- Message Displayed the wording of the message itself, which may be in a pop-up box, at the top of the screen, or near the field in error
- Type of Message whether the message is for an error which prevents you progressing, for confirmation to warn you of the consequences, or for information
- What does it mean? an explanation of why you got the message
- What you should do describes suggested response(s) to the message

If you need further information on how to manage a particular message, search the 'Message Displayed' column for a few words from the message, or search the 'Screen Name' column for the screen. Once you have located the message, check the last two columns for more detail of what occurred, and how to proceed.

NOTE: some errors do not display a consistent message, these are shown in italics in the Message Displayed column. If you can't find the message by searching for the message text, try scrolling through the messages for the Screen Name.

NOTE: this list will change as the portal functionality improves. if you come across any errors that are not listed, please let us know at <u>resources@ndis.gov.au</u> or the Call Centre on 1800 800 110.

For more detailed guidance on using the Participant Portal, please refer to NDIA's myplace participant portal: Step by step guide available on the <u>NDIS website</u>.

| SCREEN NAME            | MESSAGE<br>DISPLAYED                                                                                                    | TYPE OF<br>MESSAGE | WHAT DOES IT MEAN?                                                                                                    | WHAT YOU SHOULD DO                                                                                                    |
|------------------------|----------------------------------------------------------------------------------------------------|--------------------|----------------------------------------------------------------------------------------------------|----------------------------------------------------------------------------------------------------|
| Add Payment<br>Request | You do not have any<br>active bank account<br>recorded in the<br>system. Please<br>update your bank<br>details before<br>proceeding. | Information        | Payments are made into your specified bank<br>account. You need to add bank account<br>details before adding payment requests.      | Go to the Profile, Bank Details, complete<br>Note: you can't update to a bank account you've<br>used through the Portal previously. If you need to<br>re-use a bank account, please call 1800 800 110<br>to resolve. |
| Add Payment<br>Request | Cannot add more than 10 items.                                                                                                    | Error              | Each payment request can contain a maximum of 10 items. There are already 10 items in this payment request.                         | Create more than one payment request so that each payment request has no more than 10 line items.                                                                                                    |
| Add Payment<br>Request | Cannot remove<br>current form.                                                                                                    | Error              | A payment request must have at least one<br>line item. If the current line item is removed<br>there will be nothing in the request. | If you have more items to add, add them then<br>remove this item.<br>If you have no more items to add, select Cancel<br>on the payment request.                                                                      |
| Add Payment<br>Request | This site says Are<br>you sure you want to<br>remove this payment<br>request?                                                        | Confirmation       | You selected Remove on a line item in a Payment Request.                                                                            | If you want to remove the item select Yes (all data entered for the line item will be lost).<br>Otherwise select No to return to the Payment Request screen.                                                         |
| Add Payment<br>Request | You are not allowed<br>to make any claims.<br>Please Contact<br>Service Desk for<br>more information.                                | Error              | The system will not allow you to submit a payment request.                                                                          | Call 1800 800 110 for further details and resolution.                                                                                                    |

#### ndis.gov.au

July 2018 | Participant Portal System Messages and Error Codes

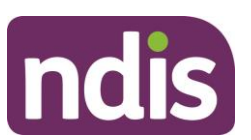

| SCREEN NAME            | MESSAGE<br>DISPLAYED                                                                    | TYPE OF<br>MESSAGE | WHAT DOES IT MEAN?                                            | WHAT YOU SHOULD DO                                                                                                    |
|------------------------|-----------------------------------------------------------------------------------------|--------------------|---------------------------------------------------------------|----------------------------------------------------------------------------------------------------|
| Add Payment<br>Request | Please select any<br>date from Start Date<br>of Support Received.                       | Error              | You haven't entered a Start Date.                             | Enter the date the service you are claiming for<br>commenced. The service must have been<br>delivered, and be encompassed by a Service<br>Booking i.e. the date cannot be in the future.        |
| Add Payment<br>Request | Start date of support cannot be future.                                                 | Error              | The Start Date is in the future.                              | Enter the date the service you are claiming for<br>commenced. The service must have been<br>delivered, and be encompassed by a Service<br>Booking i.e. the date cannot be in the future.        |
| Add Payment<br>Request | Please select any<br>date from End Date<br>of Support Received.                         | Error              | You haven't entered an End Date.                              | Enter the date the service you are claiming for<br>was completed. The service must have been<br>delivered, and be encompassed by a Service<br>Booking i.e. the date cannot be in the future.    |
| Add Payment<br>Request | End date of support cannot be future.                                                   | Error              | The End Date is in the future.                                | Enter the date the service you are claiming for<br>was completed. The service must have been<br>delivered, and be encompassed by a Service<br>Booking i.e. the date cannot be in the future.    |
| Add Payment<br>Request | Start Date of Support<br>Received should not<br>exceed End Date of<br>Support Received. | Error              | The Start date is after the End date.                         | Check the dates you have entered and change<br>where required. The Start Date must be before<br>the End Date. Both dates must be within the<br>Service Booking dates, and not be in the future. |
| Add Payment<br>Request | Please select any<br>option from Support<br>Category.                                   | Error              | You haven't selected a Support Category.                      | Select the support category that matches the Service Booking.                                                                                                    |
| Add Payment<br>Request | Invalid payment<br>amount. Please enter<br>in the format of 2<br>decimal places.        | Error              | The payment amount entered is not a valid dollar (\$) amount. | Enter a payment amount greater than zero, as dollars and cents. E.g. \$1.00                                                                                                    |

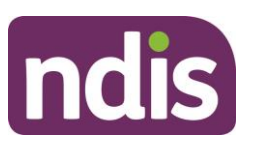

5

| SCREEN NAME                                         | MESSAGE<br>DISPLAYED                                                                                       | TYPE OF<br>MESSAGE | WHAT DOES IT MEAN?                                                                                                    | WHAT YOU SHOULD DO                                                                                                    |
|-----------------------------------------------------|----------------------------------------------------------------------------------------------------|--------------------|----------------------------------------------------------------------------------------------------|----------------------------------------------------------------------------------------------------|
| Add Payment<br>Request                              | Invalid payment<br>amount. Please key<br>a valid payment<br>amount of 2 decimal<br>places.                 | Error              | One or more of the data fields has invalid data (e.g. non-numeric data in a payment amount or an invalid date format). | Ensure dates are in the correct dd/mm/yyyy<br>format and that the payment amount is in dollars<br>and cents. E.g. \$1.00<br>Call 1800 800 110 if you are unable to resolve<br>the problem.                                         |
| Add Payment<br>Request                              | End Date of Support<br>cannot be before the<br>Start date of Support.                                      | Error              | The Start Date you have entered is after the End Date.                                                                 | Check the dates you have entered and change<br>where required. The Start Date must be before<br>the End Date. Both dates must be within the<br>Service Booking dates, and not be in the future.                                    |
| Add Payment<br>Request                              | Support Start Date<br>cannot be greater<br>than support End<br>Date.                                       | Error              | The Start Date you have entered is after the End Date.                                                                 | Check the dates you have entered and change<br>where required. The Start Date must be before<br>the End Date. Both dates must be within the<br>Service Booking dates, and not be in the future.                                    |
| Add Payment<br>Request                              | No Support Category<br>found for the Support<br>Start Date and<br>Support End Date<br>entered.             | Error              | Your plan does not include any supports within the date range you have specified.                                      | Check your plan, Service Bookings and support budget before creating the payment request.                                                                                                    |
| Preview/<br>Payment<br>Request<br>Review            | Please accept the<br>disclaimer in the<br>Declaration section<br>before submitting the<br>claim.           | Error              | You haven't selected the check box in the Declaration section.                                                         | Read the declaration, and if appropriate tick the check box.                                                                                                    |
| Confirmation/<br>Payment<br>Request<br>Confirmation | There was a problem<br>with the claim you<br>submitted. Please<br>phone 1800 800 110<br>(available between | Error              | One of the payment request items was rejected.                                                                         | Check the status for each of the items in the<br>Confirmation page, and review the Rejection<br>Reason for those that are rejected.<br>If there are insufficient funds in the Service<br>Booking, you may need to submit a payment |

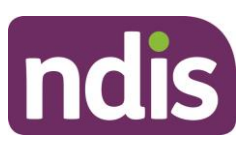

| SCREEN NAME                                         | MESSAGE<br>DISPLAYED                                                                                                    | TYPE OF<br>MESSAGE | WHAT DOES IT MEAN?                                                                               | WHAT YOU SHOULD DO                                                                                                    |
|-----------------------------------------------------|----------------------------------------------------------------------------------------------------|--------------------|--------------------------------------------------------------------------------------------------|----------------------------------------------------------------------------------------------------|
|                                                     | 9am - 5pm Monday<br>to Friday) for<br>assistance.                                                                                                    |                    |                                                                                                  | request for a lesser amount, or create another Service Booking for that provider.                                                                                                    |
| Confirmation/<br>Payment<br>Request<br>Confirmation | There was a problem<br>with one or more of<br>the claims you have<br>submitted. Please<br>phone 1800 800 110<br>(available between<br>9am - 5pm Monday<br>to Friday) for<br>assistance. | Error              | Two or more of the payment request items were rejected.                                          | Check the status for each of the items in the<br>Confirmation page, and review the Rejection<br>Reason for those that are rejected.<br>If there are insufficient funds in the Service<br>Booking, you may need to submit a payment<br>request for a lesser amount, or create another<br>Service Booking for that provider. |
| Confirmation/<br>Payment<br>Request<br>Confirmation | Your Payment<br>Requests have been<br>received.                                                                                                    | Information        | All items in the payment request were lodged successfully.                                       | No further action is required.                                                                                                    |
| View Payment<br>Requests                            | Invalid date format<br>entered. Please<br>enter the date as<br>DD/MM/YYYY,<br>separated by a / to<br>continue.                                                                          | Error              | When searching for submitted payment requests, one or more of the dates has an incorrect format. | Re-enter the dates in the format dd/mm/yyyy<br>ensuring a 'forward slash' is between each<br>day/month/year entered.                                                                                                    |
| View Payment<br>Requests                            | No payment requests<br>have been found.<br>Please try again.                                                                                                    | Information        | No search results found.                                                                         | Broaden your search criteria by entering an<br>earlier Start Date and/or a later End Date, and/or<br>removing the Submitted Date.                                                                                                    |
| View Payment<br>Requests                            | End date exceeds<br>Start Date.                                                                                                    | Error              | The Support Start Date you entered is after the support End Date.                                | Re-enter the support Start and End Dates                                                                                                    |

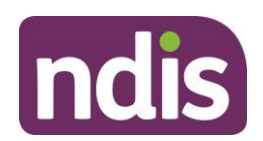

7

| SCREEN NAME                            | MESSAGE<br>DISPLAYED                                                 | TYPE OF<br>MESSAGE | WHAT DOES IT MEAN?                                                                       | WHAT YOU SHOULD DO                                                                                                    |
|----------------------------------------|----------------------------------------------------------------------|--------------------|------------------------------------------------------------------------------------------|----------------------------------------------------------------------------------------------------|
|                                        |                                                                      |                    |                                                                                          |                                                                                                    |
| View Payment<br>Requests<br>(Periodic) | Select period.                                                       | Error              | You haven't selected the period to report against.                                       | Select one of Current, Next, or Previous Year from the drop down list.                                                                                                    |
| View Payment<br>Requests<br>(Periodic) | No periodic<br>payments have been<br>found. Please try<br>again.     | Information        | There are no periodic payments that match your search criteria.                          | Select a different period and/or Payment status.<br>Select 'Please select' in Payment Status to<br>search across all statuses.                                                                                                    |
| Cancel<br>Payment<br>Request           | Are you sure you<br>would like to cancel<br>the selected<br>payment? | Confirmation       | You selected Cancel on a paid or pending payment request.                                | Select No if you don't want to Cancel the<br>Payment Request.<br>Select Yes if you want to cancel the request<br>noting that if you cancel a Payment Request that<br>has been paid, NDIA will offset your future<br>Payment Requests against the cancelled<br>amount. |
| Cancel<br>Payment<br>Request           | System error<br>occurred. Please try<br>again later.                 | Error              | There was an internal system error which may have prevented completion of cancellation.  | Use View Payment Request to check whether<br>the cancellation was processed. If necessary, try<br>updating again or call 1800 800 110 to report the<br>problem.                                                                                                    |
| Cancel<br>Payment<br>Request           | The payment request was cancelled.                                   | Confirmation       | The Cancellation was successful.                                                         | No further action is required.                                                                                                    |
| View My Plan                           | Currently you do not<br>have a NDIS plan in<br>place.                | Information        | You do not have a current NDIA plan in place.                                            | Your plan may have ended or be under review.<br>Please call your Local Area Coordinator (LAC),<br>NDIA Office, or the Contact Centre 1800 800<br>110.                                                                                                    |
| Support<br>Budget                      | Support budget may<br>contain offset                                 | Information        | Standard message to advise you that if there are Payment requests that were submitted in | Be aware of the current status of payment requests and services delivered.                                                                                                    |

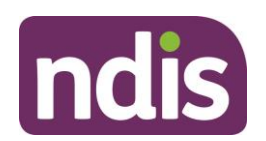

| SCREEN NAME                              | MESSAGE<br>DISPLAYED                                                                      | TYPE OF<br>MESSAGE | WHAT DOES IT MEAN?                                                                             | WHAT YOU SHOULD DO                                                                                                    |
|------------------------------------------|-------------------------------------------------------------------------------------------|--------------------|------------------------------------------------------------------------------------------------|----------------------------------------------------------------------------------------------------|
|                                          | amounts from<br>Payment Request<br>that have been<br>cancelled.                           |                    | error, paid, and then cancelled, the amounts may still show in Funds Spent.                    |                                                                                                    |
| Support<br>Budget                        | You do not have any budget allocation.                                                    | Error              | You do not have an allocated budget at the moment.                                             | Check the status of your plan as it may have<br>ended or be under review.<br>Please call your Local Area Coordinator (LAC),<br>NDIA Office, or the Contact Centre 1800 800<br>110. |
| My Referrals                             | You have no current referrals to display.                                                 | Information        | You have no referrals.                                                                         | No further action is required.                                                                                                    |
| My Contact<br>Details / Share<br>My Plan | A system error<br>occurred while<br>searching plan<br>consent. Please try<br>again later. | Error              | There was an internal system error which prevented display of consent information.             | Wait for a short time then try again, or call 1800<br>800 110 to report the problem and have it<br>investigated.                                                                   |
| My Contact<br>Details / Share<br>My Plan | You currently have<br>no active service<br>bookings.                                      | Information        | You have no active Service Bookings,<br>therefore no providers are able to view your<br>plan.  | Call 1800 800 110 to report the problem and have it investigated.                                                                                                    |
| My Contact<br>Details / Share<br>My Plan | Please provide a<br>reason for updating<br>who can see the<br>plan.                       | Error              | You haven't given a reason for the change you tried to submit.                                 | Enter your reason for the change in 'Why are you updating or changing who can see the plan?'                                                                                       |
| Edit Contact<br>Details                  | Please select a valid<br>preferred notification<br>method.                                | Error              | You tried to update your contact details without selecting your preferred notification method. | Select your preferred notification method from<br>the drop down list.<br>If you select email, make sure you have provided<br>your email address.                                   |

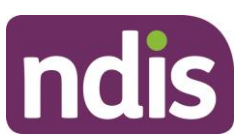

| SCREEN NAME             | MESSAGE<br>DISPLAYED                                            | TYPE OF<br>MESSAGE | WHAT DOES IT MEAN?                                                                                               | WHAT YOU SHOULD DO                                                                                                    |
|-------------------------|-----------------------------------------------------------------|--------------------|----------------------------------------------------------------------------------------------------|----------------------------------------------------------------------------------------------------|
|                         |                                                                 |                    |                                                                                                    | If you select SMS, make sure you have provided<br>your mobile phone number.<br>If you select no electronic notification, make sure<br>your postal address is correct in the My Address<br>Details section. |
| Edit Contact<br>Details | Please enter an email.                                          | Error              | You selected email as your preferred<br>notification method but haven't provided your<br>email address.          | Either enter your email address or change your<br>Preferred notification method to SMS or No<br>Electronic Notification.                                                                                   |
| Edit Contact<br>Details | Please enter a mobile number.                                   | Error              | You selected SMS as your preferred notification method but haven't provided your mobile number.                  | Either enter your mobile phone number or<br>change your Preferred notification method to<br>email or No Electronic Notification.                                                                           |
| Edit Contact<br>Details | Please select a valid<br>preferred<br>correspondence<br>method. | Error              | You have not selected whether to receive correspondence by letter or only through MyGov.                         | If you would like to receive correspondence from<br>NDIA only through your inbox, select MyGov.<br>If you would prefer to receive correspondence as<br>a physical letter, select letter.                   |
| Edit Contact<br>Details | Home Phone<br>Number should be<br>10 digits.                    | Error              | The phone number you provided may<br>include spaces, or be missing your area<br>code, or missing a digit.        | Enter your home phone number as 10 digits, no spaces, starting with your area code. E.g. 0912345678.                                                                                                    |
| Edit Contact<br>Details | Mobile Phone<br>Number should be<br>10 digits.                  | Error              | The mobile number you provided may include spaces, or be missing a digit.                                        | Enter your mobile number as 10 digits, no spaces, starting 04. E.g. 0412345678.                                                                                                    |
| Edit Contact<br>Details | Work Phone Number should be 10 digits.                          | Error              | The work number you provided may include spaces, or be missing your area code, or missing a digit.               | Re-enter your work phone number as 10 digits,<br>no spaces, starting with your area code. E.g.<br>0912345678.                                                                                              |
| Edit Contact<br>Details | Please enter valid<br>email.                                    | Error              | The E-mail address you provided is not recognised as a valid address, it may be missing the @ or include spaces. | Re-enter your email address.                                                                                                    |

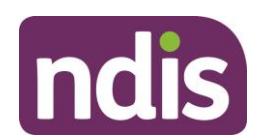

| SCREEN NAME             | MESSAGE<br>DISPLAYED                                             | TYPE OF<br>MESSAGE | WHAT DOES IT MEAN?                                                                                                  | WHAT YOU SHOULD DO                                                                                                    |
|-------------------------|------------------------------------------------------------------|--------------------|----------------------------------------------------------------------------------------------------|----------------------------------------------------------------------------------------------------|
| Edit Contact<br>Details | Contact details has<br>been updated<br>successfully.             | Confirmation       | The updates you made to your contact details have been applied for use from now on.                                 |                                                                                                    |
| Edit Contact<br>Details | An exception<br>occurred while<br>submitting contact<br>details. | Error              | There was an internal system error which may have prevented completion of your update.                              | Display your contact details to see what has<br>been updated. If necessary, try updating again or<br>call 1800 800 110 to report the problem.                                                                                                    |
| Add Address<br>Details  | Please select<br>Address type.                                   | Error              | You haven't selected the address type,<br>Standard (home), Alternate home address,<br>Postal, or work.              | Select the address type, you must have a Standard (home) address.                                                                                                    |
| Add Address<br>Details  | PO Box cannot be empty.                                          | Error              | You haven't entered your PO Box number<br>after selecting Address type Postal and<br>selecting the PO Box checkbox. | Enter your PO Box Number as digits, or if your<br>box number includes letters, remove the<br>selection in the PO Box checkbox and enter you<br>PO Box details as Street1.<br>If you do not have a PO Box de-select the PO<br>Box checkbox.                                                                        |
| Add Address<br>Details  | PO Box number<br>should contain<br>numbers only.                 | Error              | PO Box number must be numeric.                                                                                      | Enter your PO Box Number as digits, or if your<br>box number includes letters, de-select PO Box<br>checkbox and enter a valid postal address.                                                                                                    |
| Add Address<br>Details  | Street1 cannot be empty.                                         | Error              | The address you have entered is incomplete,<br>the Street component is missing.                                     | Start typing the address in the Address field at<br>the top of the group to display a list of valid<br>addresses. Select the correct address from the<br>list to populate the remainder of the address<br>fields.<br>If your address is not listed, type the address into<br>each of the listed mandatory fields. |
| Add Address<br>Details  | City cannot be empty.                                            | Error              | The address you have entered is incomplete, the City component is missing.                                          | Enter your City or Suburb.                                                                                                    |

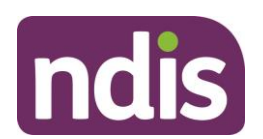

| SCREEN NAME            | MESSAGE<br>DISPLAYED                                | TYPE OF<br>MESSAGE | WHAT DOES IT MEAN?                                                                                              | WHAT YOU SHOULD DO                                                                                           |
|------------------------|-----------------------------------------------------|--------------------|----------------------------------------------------------------------------------------------------|----------------------------------------------------------------------------------------------------|
|                        |                                                     |                    |                                                                                                    |                                                                                                    |
| Add Address<br>Details | State cannot be empty.                              | Error              | The address you have entered is incomplete, the State component is missing.                                     | Select the State or Territory for this address.                                                              |
| Add Address<br>Details | Post Code cannot be empty.                          | Error              | The address you have entered is incomplete,<br>the Post Code component is missing.                              | Enter the post code as 4 digits.                                                                             |
| Add Address<br>Details | Start Date cannot be empty.                         | Error              | The date this address becomes active is missing.                                                                | Enter the date you will commence using that address (e.g. the date you move in).                             |
| Add Address<br>Details | Start Date should be<br>in DD/MM/YYYY<br>format.    | Error              | The date this address becomes active is not in the correct format.                                              | Re-enter the date in the format DD/MM/YYYY.                                                                  |
| Add Address<br>Details | Future dated<br>addresses not<br>allowed.           | Error              | The Start Date you have entered is in the future.                                                               | Either enter today's date if the address is current<br>or wait until you move before adding this<br>address. |
| Add Address<br>Details | End Date cannot before Start Date.                  | Error              | The system generated End Date is before the Start Date.                                                         | Call 1800 800 110 to report the problem.                                                                     |
| Add Address<br>Details | NO MESSAGE!                                         | Error              | The system generated End Date is not in the correct format.                                                     | Call 1800 800 110 to report the problem.                                                                     |
| Add Address<br>Details | Added new address successfully.                     | Confirmation       | You have successfully added your address.                                                                       | No further action is required.                                                                               |
| Add Address<br>Details | An exception<br>occurred while<br>updating address. | Error              | There was an internal system error which may have prevented your address from being added or updated correctly. | Select Open Section on My Address Details to check whether the update was successful. If                     |

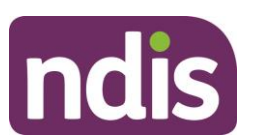

| SCREEN NAME             | MESSAGE<br>DISPLAYED                                                                                                    | TYPE OF<br>MESSAGE | WHAT DOES IT MEAN?                                                                                                    | WHAT YOU SHOULD DO                                                                                                    |
|-------------------------|----------------------------------------------------------------------------------------------------|--------------------|----------------------------------------------------------------------------------------------------|----------------------------------------------------------------------------------------------------|
|                         |                                                                                                    |                    |                                                                                                    | necessary, try updating again or call 1800 800 110 to report the problem.                                                                                                   |
| Add Address<br>Details  | User will see the<br>error message<br>provided by the<br>OData service (as<br>would be seen by<br>staff using business<br>system). | Error              | There was an internal system error which<br>may have prevented your address from<br>being added or updated correctly. | Select Open Section on My Address Details to<br>check whether the update was successful. If<br>necessary, try updating again or call 1800 800<br>110 to report the problem. |
| Add Address<br>Details  | An exception<br>occurred while<br>updating address.                                                                                | Error              | There was an internal system error which<br>may have prevented your address from<br>being added or updated correctly. | Select Open Section on My Address Details to<br>check whether the update was successful. If<br>necessary, try updating again or call 1800 800<br>110 to report the problem. |
| Edit Address<br>Details | Address details has<br>been updated<br>successfully.                                                                               | Confirmation       | Your address update has been successful.                                                                              | No further action is required.                                                                                                    |
| Edit Address<br>Details | An exception<br>occurred while<br>updating address.                                                                                | Error              | There was an internal system error which<br>prevented your address from updating<br>correctly.                        | Wait for a short time then try again, or call 1800<br>800 110 to report the problem and have it<br>investigated.                                                            |
| Edit Address<br>Details | Whatever message<br>CRM responded<br>with.<br>e.g. Business partner<br>43nnnnnnn is<br>currently locked by<br>you.                 | Error              | There was an internal system error which prevented your address from updating correctly.                              | Wait for a short time then try again, or call 1800<br>800 110 to report the problem and have it<br>investigated.                                                            |

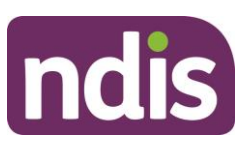

| SCREEN NAME                                     | MESSAGE<br>DISPLAYED                                                                                                  | TYPE OF<br>MESSAGE | WHAT DOES IT MEAN?                                                                                     | WHAT YOU SHOULD DO                                                                                                    |
|-------------------------------------------------|----------------------------------------------------------------------------------------------------|--------------------|----------------------------------------------------------------------------------------------------|----------------------------------------------------------------------------------------------------|
| Edit Address<br>Details                         | An exception<br>occurred while<br>adding new address.                                                                 | Error              | There was an internal system error which prevented your address from being added or updated correctly. | Wait for a short time then try again, or call 1800<br>800 110 to report the problem and have it<br>investigated.                         |
| Add Bank<br>Details /<br>Update Bank<br>Details | The account name<br>field cannot be<br>empty. Please enter<br>the account name.                                       | Error              | You tried to update the Bank Details without supplying an Account name.                                | Enter a valid account name, with no more than 40 characters. The account name must only have alphabetic characters (letters) and spaces. |
| Add Bank<br>Details /<br>Update Bank<br>Details | The account name<br>cannot be more than<br>40 characters.<br>Please check the<br>account name.                        | Error              | The Account name you supplied is longer than 40 characters.                                            | Enter a valid account name, with no more than 40 characters. The account name must only have alphabetic characters (letters) and spaces. |
| Add Bank<br>Details /<br>Update Bank<br>Details | The account name<br>field cannot<br>contain digits or<br>special characters.<br>Please enter a valid<br>account name. | Error              | The Account name you supplied contains characters other than letters and spaces.                       | Enter a valid account name, with no more than 40 characters. The account name must only have alphabetic characters (letters) and spaces. |
| Add Bank<br>Details /<br>Update Bank<br>Details | The BSB field cannot<br>be empty. Please<br>enter the BSB.                                                            | Error              | You tried to update the Bank Details without supplying a BSB.                                          | Enter the organisation bank BSB number as 6 digits, no spaces.                                                                           |
| Add Bank<br>Details /<br>Update Bank<br>Details | The BSB cannot be<br>more than 6 digits.<br>Please check the<br>BSB keyed.                                            | Error              | The BSB you supplied is longer than six digits.                                                        | Enter the organisation bank BSB number as 6 digits, no spaces.                                                                           |

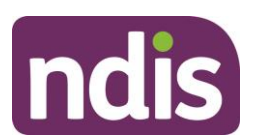

| SCREEN NAME                                     | MESSAGE<br>DISPLAYED                                                                                 | TYPE OF<br>MESSAGE | WHAT DOES IT MEAN?                                                        | WHAT YOU SHOULD DO                                                        |
|-------------------------------------------------|----------------------------------------------------------------------------------------------------|--------------------|---------------------------------------------------------------------------|---------------------------------------------------------------------------|
|                                                 | <b>T</b> I <b>DOD</b> (1                                                                             | _                  |                                                                           |                                                                           |
| Add Bank<br>Details /<br>Update Bank<br>Details | The BSB must be<br>numeric. Please<br>enter a numeric BSB.                                           | Error              | The BSB you supplied is contains characters other than digits.            | Enter the organisation bank BSB number as 6 digits, no spaces.            |
| Add Bank<br>Details /<br>Update Bank<br>Details | The BSB doesn't<br>exist.                                                                            | Error              | The BSB you supplied is not valid and current.                            | Enter the organisation bank BSB number as 6 digits, no spaces.            |
| Add Bank<br>Details /<br>Update Bank<br>Details | The account number<br>field cannot be<br>empty. Please enter<br>the account number.                  | Error              | You tried to update the Bank Details without supplying an Account Number. | Enter the organisation bank account number as up to 18 digits, no spaces. |
| Add Bank<br>Details /<br>Update Bank<br>Details | The account number<br>cannot be more than<br>18 digits. Please<br>check the account<br>number keyed. | Error              | The Account number you supplied is longer than 18 characters.             | Enter the organisation bank account number as up to 18 digits, no spaces. |
| Add Bank<br>Details /<br>Update Bank<br>Details | The account number<br>must be numeric.<br>Please enter a<br>numeric account<br>number.               | Error              | The Account number you supplied contains characters other than digits.    | Enter the organisation bank account number as up to 18 digits, no spaces. |

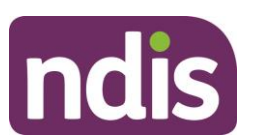

| SCREEN NAME                                     | MESSAGE<br>DISPLAYED                                                                                                    | TYPE OF<br>MESSAGE | WHAT DOES IT MEAN?                                                                                                    | WHAT YOU SHOULD DO                                                                                              |
|-------------------------------------------------|----------------------------------------------------------------------------------------------------|--------------------|----------------------------------------------------------------------------------------------------|----------------------------------------------------------------------------------------------------|
| Add Bank<br>Details /<br>Update Bank<br>Details | The Start Date<br>cannot be empty.<br>Please enter a Start<br>Date for these<br>banking details.                                                   | Error              | There was an internal system error which prevented the automated setting of the Start Date for the bank details.       | Wait for a short time then try again or call 1800<br>800 110 to report the problem and have it<br>investigated. |
| Add Bank<br>Details /<br>Update Bank<br>Details | The Start Date is not<br>a valid date. Please<br>correct.                                                                                          | Error              | There was an internal system error which<br>prevented the automated setting of the Start<br>Date for the bank details. | Wait for a short time then try again or call 1800<br>800 110 to report the problem and have it<br>investigated. |
| Add Bank<br>Details /<br>Update Bank<br>Details | Bank Details updated successfully.                                                                                                    | Confirmation       | You have successfully updated your bank details.                                                                       | No further action is required.                                                                                  |
| Add Bank<br>Details /<br>Update Bank<br>Details | Varied, but may be<br>no text in an error<br>box, technical<br>system message<br>similar to 'PARSE<br>APPLICATION<br>DATA Error during<br>XML =>'. | Error              | There was an internal system error which<br>prevented the system finding or displaying<br>the bank details.            | Wait for a short time then try again or call 1800<br>800 110 to report the problem and have it<br>investigated. |
| Add Bank<br>Details /<br>Update Bank<br>Details | User will see the<br>generic system error<br>screen.                                                                                               | Error              | There was an internal system error which prevented the system completing the bank details update.                      | Wait for a short time then try again or call 1800<br>800 110 to report the problem and have it<br>investigated. |

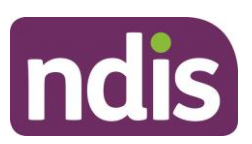

| SCREEN NAME        | MESSAGE<br>DISPLAYED                                             | TYPE OF<br>MESSAGE | WHAT DOES IT MEAN?                                                           | WHAT YOU SHOULD DO                                                                                                    |
|--------------------|------------------------------------------------------------------|--------------------|------------------------------------------------------------------------------|----------------------------------------------------------------------------------------------------|
| Appointments       | You currently have no appointments scheduled.                    | Information        | Appointments are not currently shown in the portal.                          | Please call your Local Area Coordinator (LAC),<br>NDIA Office, or the Contact Centre 1800 800<br>110.                                                                                                    |
| Document<br>Upload | Please enter a valid<br>value for the<br>Document Name<br>field. | Error              | You have not provided a file name/reference for the file you want to upload. | Enter a name/reference for the document. This is<br>not the file name with extension, but is a<br>reference name for you.<br>Ensure you can link this name to the file in future<br>as you will need to access your own copy of the<br>file, you will not be able to download it from the<br>system.<br>For example, 'Home mods floor plan<br><participant's ndis="" number="">' for the Document<br/>Name and 'HMFP nnnnnnn.pdf' for the file<br/>name.</participant's> |
| Document<br>Upload | Please enter a valid<br>value for the Choose<br>File field.      | Error              | You have not selected a file to upload.                                      | Browse for and select the file to be uploaded.<br>Ensure your file is one of the permitted types.<br>Allowed file extensions are:<br>doc,docx,xls,xlsx,csv,pdf,jpeg,jpg,jpe,gif,bmp,<br>png,pnt,pntg,xml,txt. All other values are<br>prohibited.<br>If your file is not an allowed type, open the file,<br>save as type 'PDF' and retry.                                                                                                    |
| Document<br>Upload | The file is empty.                                               | Error              | The uploaded file was empty.                                                 | Open your file from your storage system to verify<br>its contents. Ensure your file is one of the<br>permitted types. Allowed file extensions are<br>doc,docx,xls,xlsx,csv,pdf,jpeg,jpg,jpe,gif,bmp,<br>png,pnt,pntg,xml,txt . All other values are<br>prohibited.                                                                                                    |

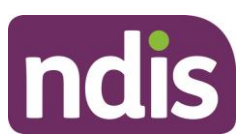

| SCREEN NAME        | MESSAGE<br>DISPLAYED                                                                                                    | TYPE OF<br>MESSAGE | WHAT DOES IT MEAN?                                                                                                    | WHAT YOU SHOULD DO                                                                                                    |
|--------------------|----------------------------------------------------------------------------------------------------|--------------------|----------------------------------------------------------------------------------------------------|----------------------------------------------------------------------------------------------------|
|                    |                                                                                                    |                    |                                                                                                    | If your file is not an allowed type, open the file, save as type 'PDF' and retry.                                                                                                    |
| Document<br>Upload | The document<br>selected has no<br>extension. The valid<br>document file format<br>is filename.ext.<br>Please update the<br>filename and try<br>again. | Error              | The document selected has no extension.<br>The valid document file format is<br>filename.ext. Please update the filename and<br>try again.                                  | Ensure your file is one of the permitted types.<br>Allowed file extensions are<br>doc,docx,xls,xlsx,csv,pdf,jpeg,jpg,jpe,gif,bmp,<br>png,pnt,pntg,xml,txt . All other values are<br>prohibited.<br>If you file is not an allowed type, open the file,<br>save as type 'PDF' and retry.<br>Do not simply rename the file with a new type as<br>this may cause system issues. |
| Document<br>Upload | The document with<br>the extension type of<br>{0} cannot be<br>uploaded. Please<br>upload a file in a<br>valid format.                                 | Error              | The uploaded file name has a prohibited file extension.                                                                                                    | Ensure your file is one of the permitted types.<br>Allowed file extensions are<br>doc,docx,xls,xlsx,csv,pdf,jpeg,jpg,jpe,gif,bmp,<br>png,pnt,pntg,xml,txt . All other values are<br>prohibited.<br>If you file is not an allowed type, open the file,<br>save as type 'PDF' and retry.<br>Do not simply rename the file with a new type as<br>this may cause system issues. |
| Document<br>Upload | The document could<br>not be uploaded due<br>to some technical<br>issue. Please try<br>again later.                                                    | Error              | A system error has occurred at some stage<br>in the upload process. This may be because<br>the file has already been uploaded, or a file<br>of that name has been uploaded. | Call 1800 800 110 to determine whether you should re-try as the document may have been loaded despite the message.                                                                                                    |

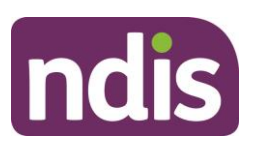

| SCREEN NAME                  | MESSAGE<br>DISPLAYED                                                                                         | TYPE OF<br>MESSAGE | WHAT DOES IT MEAN?                                                                            | WHAT YOU SHOULD DO                                                                                                    |
|------------------------------|----------------------------------------------------------------------------------------------------|--------------------|-----------------------------------------------------------------------------------------------|----------------------------------------------------------------------------------------------------|
| Document<br>Upload           | Your document has<br>been successfully<br>uploaded.                                                          | Confirmation       | The file was successfully uploaded.                                                           | No further action is required.                                                                                                    |
| Document<br>Upload           | The user will be sent to the generic server error page.                                                      | Error              | A system error has occurred displaying your previously uploaded documents.                    | Wait for a short time then try again, or call 1800<br>800 110 to report the problem and have it<br>investigated.                                                                                                    |
| Inbox                        | Failed to move messages.                                                                                     | Error              | A system error occurred which caused the attempt to move message(s) to or from trash to fail. | Wait for a short time then try again, or call 1800<br>800 110 to report the problem and have it<br>investigated.                                                                                                    |
| Inbox                        | Select a message<br>first.                                                                                   | Error              | You tried to move messages to or from trash without selecting any messages.                   | Select one or more messages by checking the<br>box to the left of the messages (or at the top of<br>the page for all on the page). Then select 'Move<br>to Trash'                                                                       |
| Inbox                        | No results found for<br>the selected search<br>criteria.                                                     | Info               | You have no messages in the inbox that match your selections.                                 | If you think there should be messages, try<br>expanding your search. Remove the filter on type<br>(Filter:All), switch from Show Unread to Show All<br>(Show:All) and then search. Or check whether<br>there are any messages in Trash. |
| Add My<br>Service<br>Booking | Please enter a valid value for the service booking type.                                                     | Error              | Service Booking Type not selected.                                                            | Select 'Standard Booking' from the Service<br>Booking Type drop down, unless you are a Plan<br>Manager and creating a Plan Managed booking.                                                                                             |
| Add My<br>Service<br>Booking | Service Booking<br>Start Date has not<br>been entered. Please<br>enter date as<br>DD/MM/YYYY to<br>continue. | Error              | You have not entered the Start Date for the Service Booking.                                  | Ensure both Start and End Date are in the format dd/mm/yyyy, are within your plan dates, and that End Eate is no earlier than Start Date.                                                                                               |

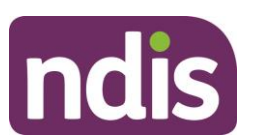

| SCREEN NAME                  | MESSAGE<br>DISPLAYED                                                                                                    | TYPE OF<br>MESSAGE | WHAT DOES IT MEAN?                                                                                                   | WHAT YOU SHOULD DO                                                                                                    |
|------------------------------|----------------------------------------------------------------------------------------------------|--------------------|----------------------------------------------------------------------------------------------------|----------------------------------------------------------------------------------------------------|
| Add My<br>Service<br>Booking | Service Booking End<br>Date has not been<br>entered. Please<br>enter date as<br>DD/MM/YYYY to<br>continue.                                             | Error              | You have not entered the End Date for the Service Booking.                                                           | Ensure both Start and End Date are in the format dd/mm/yyyy, are within your plan dates, and that End Eate is no earlier than Start Date.       |
| Add My<br>Service<br>Booking | Service Booking End<br>Date field entered<br>must be after the<br>Service Booking<br>Start Date. Please<br>enter date as<br>DD/MM/YYYY to<br>continue. | Error              | The End Date you entered is before the Start Date.                                                                   | Ensure both Start and End Date are in the format<br>dd/mm/yyyy, are within your plan dates, and that<br>End Eate is no earlier than Start Date. |
| Add My<br>Service<br>Booking | The Start Date<br>cannot be more than<br>2 years in past.<br>Please enter a valid<br>value and try again.                                              | Error              | The Start Date is more than two years in the past. Service bookings cannot be created more than 2 years in the past. | Ensure both Start and End Date are in the format dd/mm/yyyy, are within your plan dates, and that End Eate is no earlier than Start Date.       |
| Add My<br>Service<br>Booking | The service booking<br>Start and End Date<br>entered should be<br>within the selected<br>plan. Please update<br>the details and try<br>again.          | Error              | The dates you have entered are not entirely within your plan dates.                                                  | Ensure both Start and End Date are in the format dd/mm/yyyy, are within your plan dates, and that End Eate is no earlier than Start Date.       |

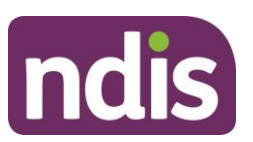

| SCREEN NAME                  | MESSAGE<br>DISPLAYED                                                                                   | TYPE OF<br>MESSAGE | WHAT DOES IT MEAN?                                                        | WHAT YOU SHOULD DO                                                                                                    |
|------------------------------|----------------------------------------------------------------------------------------------------|--------------------|---------------------------------------------------------------------------|----------------------------------------------------------------------------------------------------|
| Add My<br>Service<br>Booking | Agreement End Date<br>cannot be after Plan<br>1018183 end Date<br>27.10.2018.                          | Error              | The dates you have entered are not entirely within your plan dates.       | Ensure both Start and End Date are in the format dd/mm/yyyy, are within your plan dates, and that End Eate is no earlier than Start Date.                          |
| Add My<br>Service<br>Booking | start searching plans.                                                                                 | Information        | The system is searching for your plan covering the dates entered.         | Wait for results to be displayed. If none are displayed wait for a short time then try again, or call 1800 800 110 to report the problem and have it investigated. |
| Add My<br>Service<br>Booking | No plan is found for<br>the dates entered.<br>Please enter a valid<br>value and try again.             | Info               | You do not have a plan that entirely covers the dates entered.            | Ensure both Start and End Date are in the format dd/mm/yyyy, are within your plan dates, and that End Eate is no earlier than Start Date.                          |
| Add My<br>Service<br>Booking | System is not<br>currently available.<br>Please try again<br>later.                                    | Information        | There was an internal system error which prevented display of your plans. | Wait for a short time then try again, or call 1800<br>800 110 to report the problem and have it<br>investigated.                                                   |
| Add My<br>Service<br>Booking | Service Booking<br>Start Date entered is<br>invalid. Please enter<br>the date format as<br>DD/MM/YYYY. | Error              | The Start Date you entered is not in the format dd/mm/yyyy.               | Ensure both Start and End Date are in the format dd/mm/yyyy, are within your plan dates, and that End Eate is no earlier than Start Date.                          |
| Add My<br>Service<br>Booking | Service Booking End<br>Date entered is<br>invalid. Please enter<br>the date format as<br>DD/MM/YYYY.   | Error              | The End Date you entered is not in the format dd/mm/yyyy.                 | Ensure both Start and End Date are in the format dd/mm/yyyy, are within your plan dates, and that End Eate is no earlier than Start Date.                          |

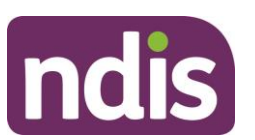

| SCREEN NAME                  | MESSAGE<br>DISPLAYED                                                | TYPE OF<br>MESSAGE | WHAT DOES IT MEAN?                                                                     | WHAT YOU SHOULD DO                                                                                                    |
|------------------------------|---------------------------------------------------------------------|--------------------|----------------------------------------------------------------------------------------|----------------------------------------------------------------------------------------------------|
| Add My<br>Service<br>Booking | Please select a valid category.                                     | Error              | You have not selected a category in the Support budget drop down.                      | The valid categories are in the support budget drop down list. Select the one this part of the Service Booking covers.                                          |
| Add My<br>Service<br>Booking | A support budget<br>must be selected<br>before the support<br>item. | Error              | You have not selected a category in the Support budget drop down.                      | The valid categories are in the support budget drop down list. Select the one this part of the Service Booking covers.                                          |
| Add My<br>Service<br>Booking | Please select a valid support item.                                 | Error              | You have not selected a support item within the Support budget.                        |                                                                                                    |
| Add My<br>Service<br>Booking | Please select a valid quantity.                                     | Error              | You have not entered a quantity for this support budget.                               | Enter the number of times this support will be<br>delivered under this Service Booking. The<br>quantity must be a whole number, i.e. without<br>decimal places. |
| Add My<br>Service<br>Booking | The quantity cannot be zero.                                        | Error              | You have entered an invalid quantity for this support budget.                          | Enter the number of times this support will be<br>delivered under this Service Booking. The<br>quantity must be a whole number, i.e. without<br>decimal places. |
| Add My<br>Service<br>Booking | Please enter a valid value for quantity.                            | Error              | You have entered an invalid quantity for this support budget.                          | Enter the number of times this support will be<br>delivered under this Service Booking. The<br>quantity must be a whole number, i.e. without<br>decimal places  |
| Add My<br>Service<br>Booking | Please enter a valid value for allocated amount                     | Error              | You have not entered the amount that needs to be allocated to cover this support item. | The amount is the unit cost. The total will be calculated by multiplying the unit cost by the quantity.                                                         |

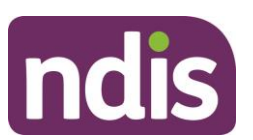

| SCREEN NAME                              | MESSAGE<br>DISPLAYED                                                                                           | TYPE OF<br>MESSAGE | WHAT DOES IT MEAN?                                                                          | WHAT YOU SHOULD DO                                                                                                    |
|------------------------------------------|----------------------------------------------------------------------------------------------------|--------------------|---------------------------------------------------------------------------------------------|----------------------------------------------------------------------------------------------------|
| Add My<br>Service<br>Booking             | Duplicate row exist.<br>Please update the<br>details and try again.                                            | Error              | There is already a Service Booking for this support budget and item number for this period. | Review the Service Booking. You can either<br>remove this line item and continue with the other<br>line items, or cancel the Service Booking. If you<br>cancel the Service Booking you will lose all the<br>information you have added.                |
| Add My<br>Service<br>Booking             | Data in the input<br>section will be<br>discarded. Are you<br>sure you want to<br>proceed with this<br>action? | Warning            | You selected Reset on the Support Details (Step 3 in the Service Booking).                  | If you need to start again on the details of this<br>support, select Yes (all data in this instance of<br>support details will be lost). If you want to retain<br>and update the data, select No.                                                      |
| Add My<br>Service<br>Booking /<br>Review | Item {item name} is<br>inkind in plan. Please<br>provide Inkind<br>booking to create<br>booking.               | Error              | The {item number} you selected is listed as an 'in kind' service in your plan.              | Select Back to return to the Add My Service<br>Booking screen, and select Remove against that<br>item in the Added Details section.<br>Call 1800 800 110 or the provider of that support<br>to have a Service Booking created.                         |
| Update<br>Allocation                     | No data has been<br>input in the Revised<br>Quantity field.<br>Pleased enter a valid<br>value.                 | Error              | The Quantity field cannot be left blank.                                                    | Enter the number of supports to be delivered in<br>Quantity. For time based supports, you can<br>either enter 1 in Quantity and the total price in<br>Allocated Amount, or the number of hours in<br>Quantity and the hourly rate in Allocated Amount. |
| Update<br>Allocation                     | No data has been<br>input in the Revised<br>Unit Price field.<br>Please enter a valid<br>value.                | Error              | The Allocated Amount (Unit Price) field cannot be blank.                                    | If you have entered a quantity of 1, enter the total<br>price in Allocated Amount, otherwise enter the<br>price per support delivered in Allocated Amount<br>(Unit Price).                                                                             |

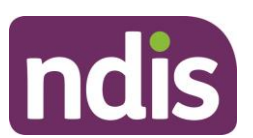

| SCREEN NAME                           | MESSAGE<br>DISPLAYED                                                                                                    | TYPE OF<br>MESSAGE | WHAT DOES IT MEAN?                                                                                                    | WHAT YOU SHOULD DO                                                                                                    |
|---------------------------------------|----------------------------------------------------------------------------------------------------|--------------------|----------------------------------------------------------------------------------------------------|----------------------------------------------------------------------------------------------------|
| Update Service<br>Booking End<br>Date | After your Provider<br>accepts this update,<br>Quantity, Allocated<br>Amount (unit price)<br>and End Date for this<br>service booking<br>cannot be changed<br>again. You will not be<br>able to receive<br>supports through this<br>service booking after<br>dd/mm/yyyy. Do you<br>want to continue? | Confirmation       | If you continue, the Service Booking<br>Allocation cannot be changed, and the<br>service booking will be End Dated.       | If you are sure you will need no further update<br>select Yes, otherwise select No and review the<br>changes.                        |
| View Service<br>Booking<br>Details    | This Service Booking<br>End Date has been<br>updated to be before<br>the original End<br>Date. So no change<br>can be made to this<br>service booking.<br>Please contact 1800<br>800 100 for further<br>information.                                                                                 | Information        | The service booking End Date has been<br>updated previously and no further changes<br>to the service booking can be made. | Contact your Provider to discuss your needs.<br>You may need to create a new Service Booking.                                        |
| View Service<br>Booking<br>Details    | Your last service<br>booking change has<br>been rejected. The<br>reason for rejection<br>is " <reason>".</reason>                                                                                                    | Information        | The last service booking change was rejected by the provider.                                                             | Please contact the provider to discuss further if required. If necessary, you can request a different change to the Service Booking. |

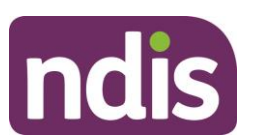

| SCREEN NAME                                             | MESSAGE<br>DISPLAYED                                                                                                   | TYPE OF<br>MESSAGE | WHAT DOES IT MEAN?                                                                                    | WHAT YOU SHOULD DO                                                                                                    |
|---------------------------------------------------------|----------------------------------------------------------------------------------------------------|--------------------|----------------------------------------------------------------------------------------------------|----------------------------------------------------------------------------------------------------|
| Confirm<br>Service<br>Booking                           | Your Service booking<br>has been<br>successfully<br>submitted.                                                         | Information        | Your Service Booking has been submitted. It will not be active until the service provider accepts it. | Select View My Service Bookings to check the<br>status of the booking. It will change from<br>'Awaiting Provider Review' to 'Active' if the<br>provider is able to provide the supports. |
| Provider Finder<br>Search Page<br>(search-page)         | Please enter a<br>suburb, postcode or<br>address and then<br>select an option from<br>the dropdown list to<br>proceed. | Error              | No address was specified for provider search.                                                         | The address must be validated against the<br>address list in the system. Please select the<br>closest valid street address from the list to<br>enable the search.                        |
| Provider<br>Details Page<br>(location-<br>details-page) | User attempted to<br>retrieve outlet details,<br>but their session has<br>timed out.                                   | Error              | The system was unable to return the outlet details before your session timed out.                     | A system error has occurred which has led to<br>your request timing out. Please retry or call 1800<br>800 110 to report the problem.                                                     |